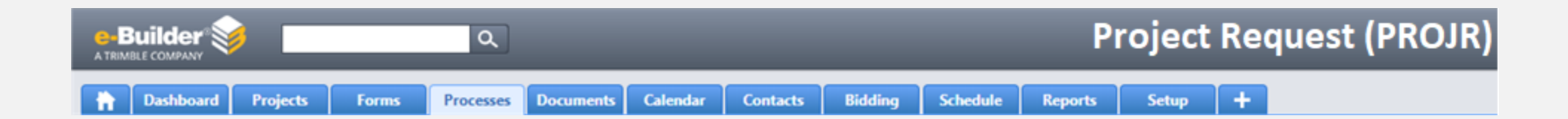

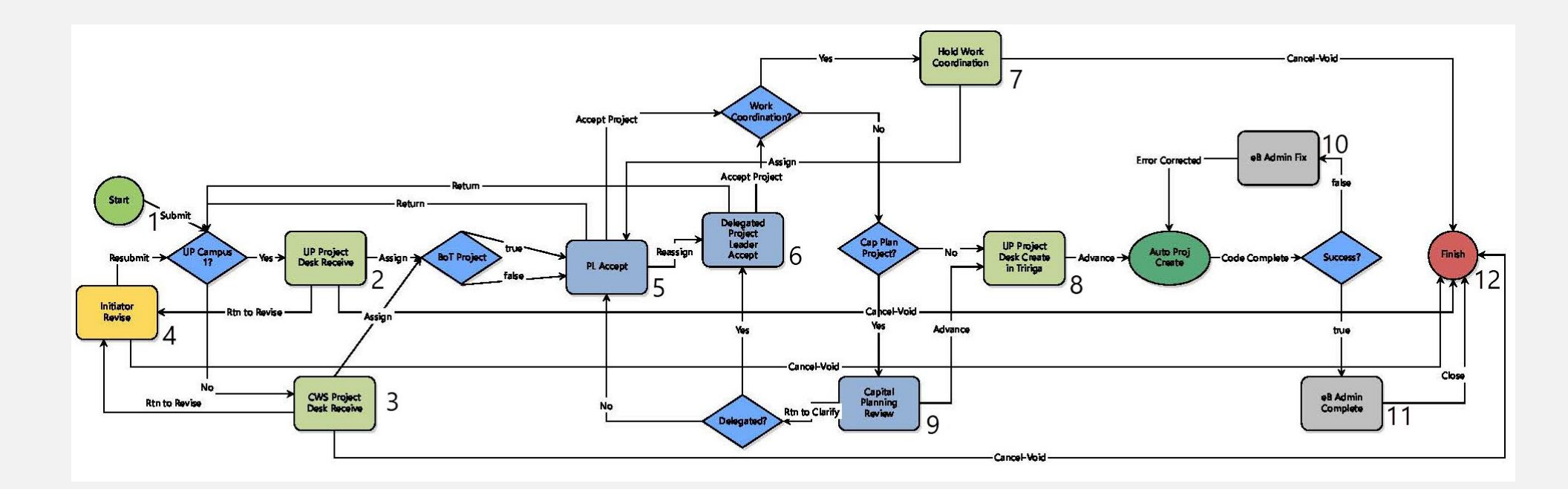

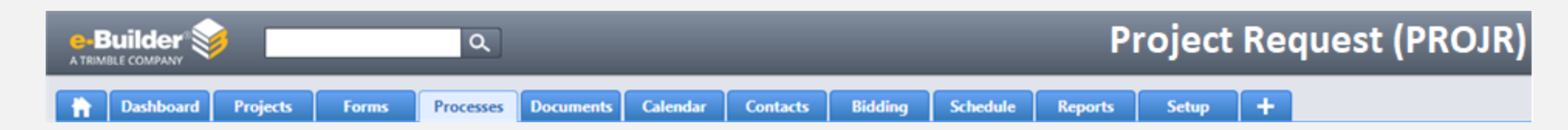

#### **Overview**

The Project Request (PROJR) process is used to formally request the creation of a project in e-Builder. If you need work that will cost under \$3,000, please submit a workorder through Maximo.

During this process, it will also be determined if the project that is being requested for creation already exists in e-Builder through the capital planning module. If the project does exist, it will be manually activated, and the data captured in this process will be transferred to the existing project prior to it being made available to applicable e-Builder users.

#### **Document Folders**

Two specific documents may attached to this process.

- 1. CAF Form If you are submitting funding with this project request, you will be required to download the CAF Form obtain all required signatures and upload it in the applicable field in this process.
- GIS Map If your location is "Unknown Inventory-999999", you are required to upload a GIS Map of the location in the provided field in the process.

Process participants may attach other documents using the Attached Documents tab in the process. When attaching any documents, the permissions applied in the Documents module determine the document's accessibility from the process.

The following folder structure has been identified as the standard folder structure for a new project in e-Builder.

### Documents for \*Project Request

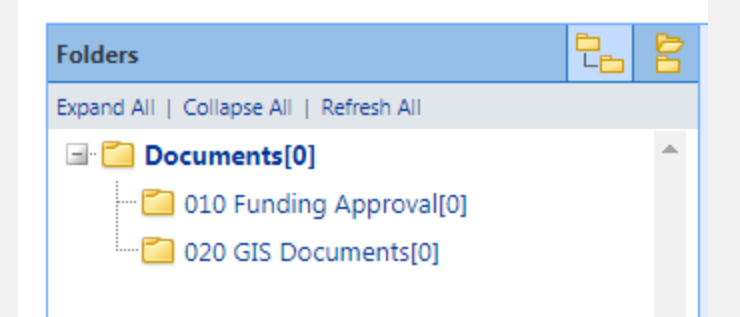

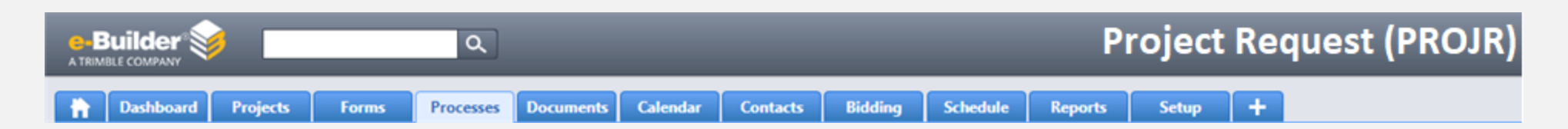

### **Process Steps**

- Start Any User at PSU initiates the process, fills out form fields, attaches any documents necessary to support the Project Request and submits the process.
- Set the Project from the Process tab. Click the Process tab and select the "\*Project Request" project from the drop-down box.

| Dashboard Projects | Planning Forms                        | Processes | Documents | Calendar | Contacts   | Bidding | Schedule | Reports +<br>Unfinished Drafts |
|--------------------|---------------------------------------|-----------|-----------|----------|------------|---------|----------|--------------------------------|
| Renn State         | Processes                             |           |           |          |            |         |          |                                |
| Pennotate          | All Open Processes<br>Edit   Add View |           | •         | Proje    | ct Request |         |          | •                              |

• In the Process View of the Project Creation Project, the PSU user clicks the **Start Process** button.

| ħ     | Dashboard | Projects | Planning          | Forms                     | Processes     | Documents         | Calendar      | Contacts        | Bidding         | Schedule       | Reports | +          |
|-------|-----------|----------|-------------------|---------------------------|---------------|-------------------|---------------|-----------------|-----------------|----------------|---------|------------|
|       |           |          |                   |                           |               |                   |               |                 |                 |                | Unfini  | shed Draft |
| R     | Pen       | nState   | Proce<br>Filter I | sses for                  | roject Reques | t                 |               |                 | •               |                | Start F | Process    |
| Recer | nt Pages  | •        |                   | Search In                 | Proc          | esses Initiated B | y Me 🔍 Proces | ises In My Cour | t 🖲 All Process | es             |         |            |
| Pro   | ject Menu |          |                   | Type of Process           | All Pro       | cesses            |               |                 | V 🗹 Draft 🔲 (   | Open 🔲 Finishe | d       |            |
| > 🖻   | Details   |          |                   | Status<br>Containing Text | All Stat      | tuses 🔻           |               |                 |                 |                |         |            |

• The Project Request Process (PROJR) will open, it is broken out into various sections, fill out as many fields as you have information for in each section. Required fields are designated with an \*.

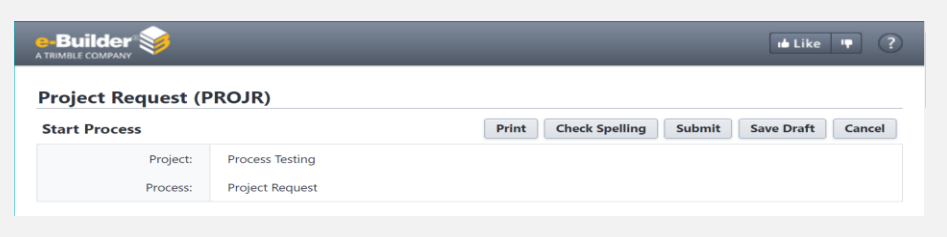

• In the Details Section, add the Project Name (can be prefaced with the 2-digit campus code), add a description of the project. Assign the current stage of the project. Note: The Project Number will be assigned later in the process.

| Details | Attached Documents (0) | Attached Processes (0) | Attached For | ms (0) | Attached Viewpoi | ints (0)                  |
|---------|------------------------|------------------------|--------------|--------|------------------|---------------------------|
| Detai   | ls                     |                        |              |        |                  |                           |
|         | 🕈 Project Name: 🕜      | I                      |              | Proje  | ect Number: 🕜    |                           |
| * [     | Description/Scope:     |                        |              |        | Stage: 宿         | Please select an option 🔻 |
|         |                        |                        |              |        |                  |                           |
|         |                        |                        | h            |        |                  |                           |

 In the Contacts Section, select the Facility Coordinator or DBS on the project. Select the FC Code/Department the project is in. Add any names/email of people who you wish to be notified this project has started. Add a Project Contact, Phone and Email (this would typically be the person on-site who the Project Leader will be in contact with). Note: The Initiator and e-Builder Project Admin will be auto-populated.

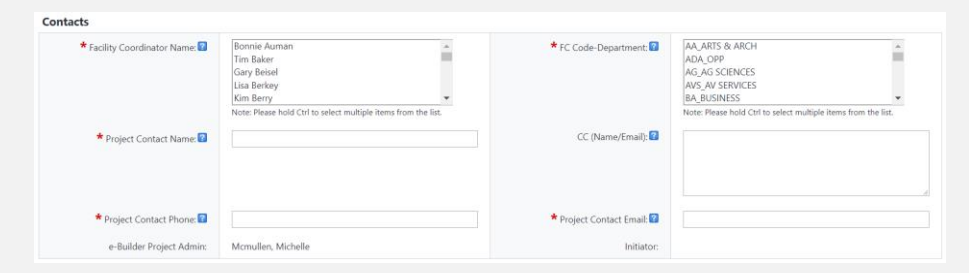

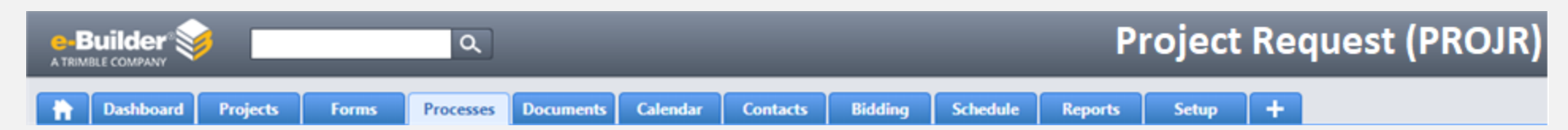

In the Locations Section, once you select a Campus the Building List will
populate with the buildings within that campus (to select multiple buildings,
hold the CTRL key as you select buildings). GIS Location is to provide additional
location information if you selected UNKNOWN-INVENTORY 999999 (In the GIS
Location field, upload a GIS Map and in the GIS Location ID add coordinates of
the location). Room number is an open field, so one or multiple rooms can be
added.

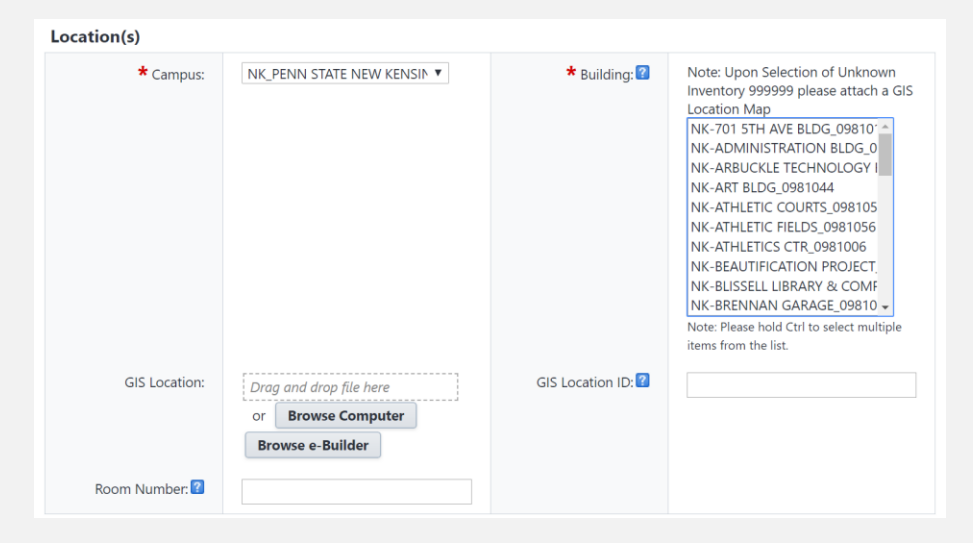

In the Customer Information Section, fill out as much information as you have.
 If you are submitting this Project Request with funding, please fill out the CAF
 Form by clicking the provided link, select Yes for "Is Project being funded at this time?", upload the signed CAF form in the indicated Signed Funding Approval field, indicate if the project is funded 100% by customer funding and indicate the Funding Source. If there is no funding with the project, simply indicate No for "Is Project being funded at this time?".

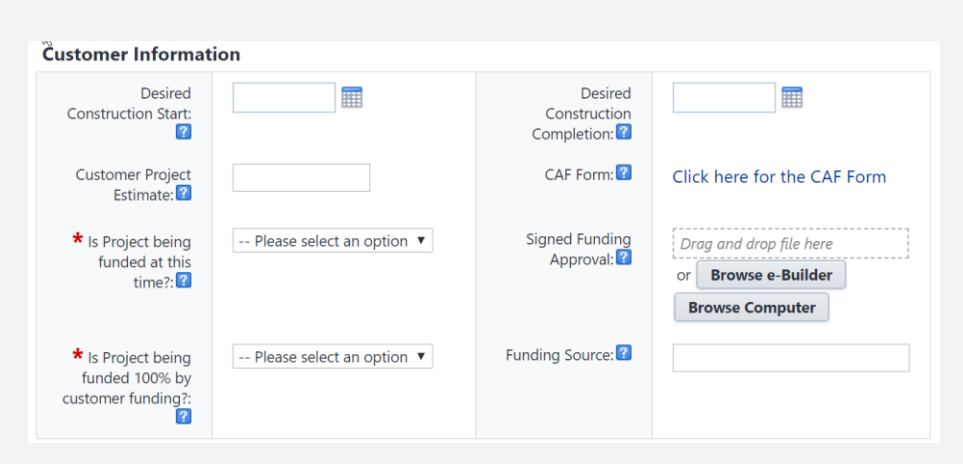

Fill out any additional information you may have in this section. None of this information is required for the initiator; however, once submitted to the Project Leader, several fields will be required to be filled in.

| Primary Category: 🗹              | Beautification & Sidewalk Projects<br>Masonry Repairs<br>New Building/Major Additions/Major<br>Paving, Roadway & Parking Improveme<br>Renovations<br>Note: Please hold Ctrl to select multiple items from<br>the list. | Primary Use: 🖬       | Please select an option 🔻 |
|----------------------------------|----------------------------------------------------------------------------------------------------|----------------------|---------------------------|
| Life Safety: 👔                   | Please select an option 🔻                                                                                                    | LEED Project: 🕜      | Please select an option 🔻 |
| ENCS Request: 😰                  | Please select an option 🔻                                                                                                    | BIM:                 | Please select an option 🔻 |
| Is this a BOT Project?: 😰        | Please select an option 🔻                                                                                                    | BOT Approval Date: 🗹 |                           |
| Is this a Capital Plan Project?: | Please select an option 🔻                                                                                                    |                      |                           |
| Responsible Division: 👔          | Please select an option 🔻                                                                                                    |                      |                           |

- 1.1.8 Take the following action:
  - Submit The Initiator fills out form fields, attaches documents as necessary, and submits the process. The process is advanced to the Project Desk step. Proceed to step 2.

## Project Request (PROJR)

+

Dashboard

e-Builder

Projects Processes Documents Forms

Q

Calendar Contacts

Schedule Bidding

Reports Setup

| Subject                 | This field will be auto-populated with the              |  |
|-------------------------|---------------------------------------------------------|--|
| -                       | Project Number-Project Name                             |  |
| Details                 |                                                         |  |
| Project Name            | Short project description                               |  |
| Project Number          | PSU Project Number will be populated upon               |  |
|                         | project creation                                        |  |
| Description/Scope       | Long project description or scope of work               |  |
| Stage                   | Indicate the initial stage of the project.              |  |
| Contacts                |                                                         |  |
| *Facility Coordinator   | Select the facility coordinator(s) for the area         |  |
|                         | where the project is located.                           |  |
| ★FC Code-Department     | Select the FC Code/Department for the area              |  |
|                         | where the project is located.                           |  |
| Initiator               | This field will be auto-populated with the              |  |
|                         | name of the person who initiated the Project            |  |
|                         | Request.                                                |  |
| Project Contact Name    | Name of the person who should be contacted              |  |
|                         | about this project                                      |  |
| ★Project Contact Email  | Email of the person who is listed as the                |  |
|                         | Contact                                                 |  |
| Project Contact Phone   | Project Contact's Direct Phone number (Area             |  |
|                         | Code) XXX-XXXX                                          |  |
| CC (Name / Email)       | Enter one or multiple people who should                 |  |
|                         | receive a notification of the project being             |  |
|                         | added.                                                  |  |
| e-Builder Project Admin | This field will be auto-populated with the PSU          |  |
|                         | e-Builder Admin                                         |  |
| Location(s)             |                                                         |  |
| ★Campus                 | Select the campus where the project is to be performed. |  |
| *Building               | If building does not exist for University Park.         |  |
|                         |                                                         |  |

please use UNKNOWN-INVENTORY 999999. Upload a map of the GIS location of the project

Enter the specific GIS location string

| Room Number                      | Enter room number(s) where work is to be performed |
|----------------------------------|----------------------------------------------------|
| Customer Information             |                                                    |
| Desired Construction Start       | Provide estimated date for the desired start of    |
|                                  | construction                                       |
| Desired Construction             | Provide estimated date for the desired             |
| Completion                       | construction completion                            |
| Customer Project Estimate        | Customer to provide an estimated cost of the       |
|                                  | project. Enter a dollar value                      |
| CAF Form                         | Click the link for the CAF Form.                   |
| *Is Project Being Funded at this | Please indicate if the project is anticipated to   |
| Time                             | be funded 100% by customer funding                 |
| Signed Funding Approval          | Upload signed funding approval if you selected     |
|                                  | that project is being funded.                      |
| ★Is Project Being Funded         | Please indicate if the project is anticipated to   |
| 100% by Customer Funding?        | be funded 100% by customer funding                 |
| Funding Source                   | If funding is being provided indicate the source   |
|                                  | of the funding.                                    |
| Primary Category                 | Select one or more categories of the type of       |
|                                  | project                                            |
| Primary Use                      | What is the primary use of the space where         |
|                                  | the project is being performed?                    |
| Life Safety                      | Does this project involve life safety?             |
| LEED Project                     | Is this a LEED Project?                            |
| ENCS Request                     | Does this project include Enterprise Network &     |
|                                  | Communication Services (ENCS)?                     |
| BIM                              | Does this project contain BIM?                     |
| Is this a BOT Project?           | Does this project need to go to the Board of       |
|                                  | Trustees for approval?                             |
| BOT Approval Date                | Date the BOT approved                              |
| Is this a Capital Plan Project?  | Is this project on the capital plan or part of a   |
|                                  | capital plan program?                              |
| Responsible Division             | The division within OPP that is responsible for    |
|                                  | the project.                                       |

**GIS** Location **GIS Location ID** 

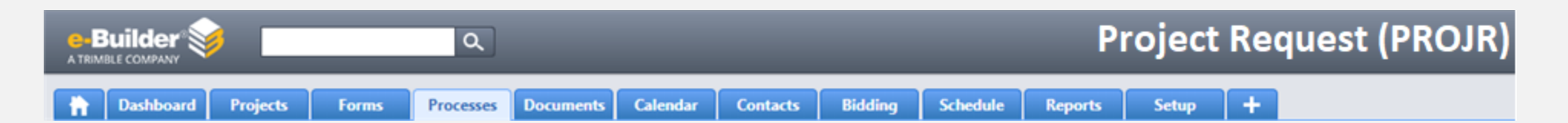

- UP Project Desk Receive If the Initiator selects University Park (UP) campus, the UP Project Desk role receives the request and can take the following actions:
- 2.1 Enter and/or Update information in the form fields, as necessary. Fields requiring the UP Project Desk attention are:

| Details                      |                                                                                      |
|------------------------------|--------------------------------------------------------------------------------------|
| ★Project Name                | Short project description                                                            |
| Description/Scope            | Long project description or scope of work                                            |
| Contacts                     |                                                                                      |
| *Facility Coordinator        | Select the facility coordinator(s) for the area                                      |
|                              | where the project is located.                                                        |
| <b>#</b> FC Code-Department  | Select the FC Code/Department for the area                                           |
|                              | where the project is located.                                                        |
| Location(s)                  |                                                                                      |
| *Campus                      | Select the campus where the project is to be performed.                              |
| <b>★</b> Building            | If building does not exist for University Park, please use UNKNOWN-INVENTORY 999999. |
| ★Primary Category            | Select one or more categories of the type of project                                 |
| *Responsible Division        | The division within OPP that is responsible for                                      |
|                              | the project.                                                                         |
| Major Maintenance            |                                                                                      |
| Major Maintenance Identifier | Identifies whether the project contains Major                                        |
|                              | Maintenance funding from either UP or CWS.                                           |
| Major Maintenance Code       | Identifies the area the Major Maintenance                                            |
|                              | work is being performed on this project.                                             |

2.2 Take one of the following actions:

Cancel-Void – If the request is no longer applicable, the Project Desk voids the request and closes the process. After taking the action, enter a required comment explaining the reason for voiding the process. The process is advanced to the Finish step. Proceed to step 12.

- Return to Revise If the request requires clarification or correction, the Project Desk sends the process back to the Initiator. After taking the action, enter a required comment explaining the changes made and/or the reason for returning the process. The process is returned to the Initiator to the Initiator Revise step. Proceed to step 4
  - Assign The Project Desk selects a Project Leader to assign the project to. The process is advanced to the PL Accept step. Proceed to step 5
- **3.** CWS Project Desk Receive If the Initiator selects any campus other than University Park (UP) campus, the Commonwealth Services Project Desk role receives the request and can take the following actions:
- 3.1 Enter and Update information in the form fields, as necessary.

| Details                |                                                        |
|------------------------|--------------------------------------------------------|
| ★Project Name          | Short project description                              |
| Description/Scope      | Long project description or scope of work              |
| Contacts               |                                                        |
| *Facility Coordinator  | Select the facility coordinator(s) for the area where  |
|                        | the project is located.                                |
| ★FC Code-Department    | Select the FC Code/Department for the area where       |
|                        | the project is located.                                |
| Location(s)            |                                                        |
| ★Campus                | Select the campus where the project is to be           |
|                        | performed.                                             |
| ★Building              | If building does not exist for University Park, please |
|                        | use UNKNOWN-INVENTORY 9999999.                         |
| Primary Category       | Select one or more categories of the type of project   |
| *Responsible Division  | The division within OPP that is responsible for the    |
|                        | project.                                               |
| Major Maintenance      |                                                        |
| Major Maintenance      | Identifies whether the project contains Major          |
| Identifier             | Maintenance funding from either UP or CWS.             |
| Major Maintenance Code | Identifies the area the Major Maintenance work is      |
|                        | being performed on this project.                       |

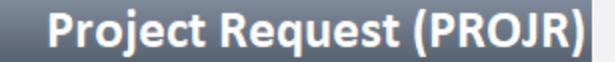

👘 Dashboard Projects Forms

Builder

TRIMBLE COMPANY

Processes Documents Calendar

Contacts Bidding

Reports Setup

Schedule

### 3.2 Take one of the following actions:

Cancel-Void – If the request is no longer applicable, the CWS Project Desk voids the request and closes the process. After taking the action, enter a required comment explaining the reason for voiding the process. The process is advanced to the Finish step. Proceed to step 12.

Q

- Rtn to Revise If the request requires clarification or correction, the CWS Project Desk sends the process back to the Initiator. After taking the action, enter a required comment explaining the changes made and/or the reason for returning the process. The process is returned to the Initiator to the Initiator Revise step. Proceed to step 4
- Assign The CWS Project Desk selects a Project Leader to assign the project to. The process is advanced to the PL Accept step with a status of Submitted. Proceed to step 5
- Initiator Revise The Process Initiator role receives the process from the Project Desk and may return the process to the Project Desk with corrections made or can cancel the request.
- 4.1 Update the information in the form fields and/or attach corrected documentation for the project request
- 4.2 Take one of the following actions:
  - **Cancel-Void** If the request is no longer applicable, the Initiator voids the request and closes the process. After taking the action, enter a required comment explaining the reason for voiding the process. The process is advanced to the Finish step with a status of *Void*. Proceed to step 12.
  - Resubmit If the request requires clarification or correction, the Initiator sends the process back to the Project Desk. After taking the action, the user can enter a comment explaining the changes made and/or the reason for resubmitting the process. The process is returned to the Project Desk. Proceed to step 2 for UP Campus or Step 3 for CWS Campus's

- 5. PL Accept The Project Leader receives the process instance from the Project Desk and after reviewing the information for the requested project, can determine if this work should be coordinated with other project requests, or assign the project scope to be completed by another Project Leader. Additionally, the Project Leader can return the process to the Project Desk for corrections, clarifications, or reassignment to another campus. Alternatively, the Project Leader can accept the project and advance the process forward.
- 5.1 Enter missing information and/or correct information in the form fields below. If you indicate that Work Coordination is needed the project will NOT be created immediately, it will be put on hold for review by the Work Coordination committee. If reassigning project, skip to 5.2 and take the Reassign action.

| Subject                | This field will be auto-populated with the      |
|------------------------|-------------------------------------------------|
|                        | Project Number-Project Name                     |
| Details                |                                                 |
| ★Project Name          | Short project description                       |
| Project Number         | PSU Project Number will be populated upon       |
|                        | project creation                                |
| Description/Scope      | Long project description or scope of work       |
| Stage                  | Indicate the initial stage of the project.      |
| Contacts               |                                                 |
| *Facility Coordinator  | Select the facility coordinator(s) for the area |
|                        | where the project is located.                   |
| ★FC Code-Department    | Select the FC Code/Department for the area      |
|                        | where the project is located.                   |
| CC (Name / Email)      | Enter one or multiple people who should         |
|                        | receive a notification of the project being     |
|                        | added.                                          |
| *Project Contact Name  | Name of the person who should be contacted      |
|                        | about this project                              |
| *Project Contact Email | Email of the person who is listed as the        |
|                        | Contact                                         |
| *Project Contact Phone | Project Contact's Direct Phone number (Area     |
|                        | Code) XXX-XXXX                                  |

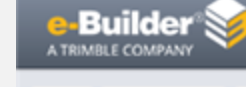

Dashboard

### Projects Forms

Processes Documents Calendar

Q

Contacts Bidding

dding Schedule

Reports Set

Project Request (PROJR)

| CM Agency                   | Will there be a CM Agency assigned to the        |
|-----------------------------|--------------------------------------------------|
|                             | project? This is needed to determine routing     |
|                             | in various workflows.                            |
| CSR                         | Will there be a CSR assigned to the project?     |
|                             | This is needed to determine routing in various   |
|                             | workflows.                                       |
| Multiple Prime Contractor   | Will is project have multiple Prime Contractors  |
|                             | assigned to the project? This is needed to       |
|                             | determine routing in various workflows.          |
| Initiator                   | This field will be auto-populated with the       |
|                             | name of the person who initiated the Project     |
|                             | Request.                                         |
| e-Builder Project Admin     | This field will be auto-populated with the PSU   |
|                             | e-Builder Admin                                  |
| Location(s)                 |                                                  |
| ★Campus                     | Select the campus where the project is to be     |
|                             | performed.                                       |
| ★Building                   | If building does not exist for University Park,  |
|                             | please use UNKNOWN-INVENTORY 999999.             |
| GIS Location                | Upload a map of the GIS location of the project  |
| GIS Location ID             | Enter the specific GIS location string           |
| Room Number                 | Enter room number(s) where work is to be         |
|                             | performed                                        |
| Customer Information        |                                                  |
| Desired Construction Start  | Provide estimated date for the desired start of  |
|                             | construction                                     |
| Desired Construction        | Provide estimated date for the desired           |
| Completion                  | construction completion                          |
| Customer Project Estimate   | Customer to provide an estimated cost of the     |
|                             | project. Enter a dollar value                    |
| CAF Form                    | Click the link for the CAF Form.                 |
| ★Is Project Being Funded at | Please indicate if the project is anticipated to |
| this Time                   | be funded 100% by customer funding               |
| Signed Funding Approval     | Upload signed funding approval if you selected   |
|                             | that project is being funded.                    |
| ★Is Project Being Funded    | Please indicate if the project is anticipated to |
| 100% by Customer Funding?   | be funded 100% by customer funding               |

| Funding Source                  | If funding is being provided indicate the source of the funding |
|---------------------------------|-----------------------------------------------------------------|
| Primary Category                | Select one or more categories of the type of                    |
|                                 | project                                                         |
| Primany Lise                    | What is the primary use of the space where                      |
|                                 | the project is being performed?                                 |
| Life Safety                     | Does this project involve life safety?                          |
|                                 | Is this a LEED Project?                                         |
|                                 | Doos this project include Enterprise Network &                  |
| ENCS Request                    | Communication Services (ENCS)?                                  |
| BIM                             | Does this project contain BIM2                                  |
| Blivi                           | Does this project contain Bivi:                                 |
| Is this a BOT Project?          | Trustoes for approval2                                          |
| BOT Approval Data               | Date the BOT approved                                           |
| Is this a Capital Plan Project? | Is this project on the capital plan or part of a                |
| is this a capital Flan Floject! | capital plan program?                                           |
| Dick Existing Capital Plan      | Listing of the Brojects where Byon Magyar                       |
| Pick Existing Capital Pian      | (Capital Plan Polo) is on the project                           |
|                                 | The division within ODD that is responsible for                 |
| A Responsible Division          | the project                                                     |
| Project Type                    | OPP Capital Project. These projects will have                   |
| * Project Type                  | or participated value of $> 5250$ K                             |
|                                 | an anticipated value of > \$250K.                               |
|                                 | OPP Non-Capital Project - These projects will                   |
|                                 | have an anticipated value of $< $250$ K                         |
|                                 | have an anticipated value of < \$250K.                          |
|                                 | OPP Service Project - These projects will not                   |
|                                 | have a dollar threshold. They will consist of                   |
|                                 | OPP services being rendered for standard                        |
|                                 | maintenance custodial utility etc services                      |
|                                 | that are provided and managed by OPP. This                      |
|                                 | should not be used if there are any                             |
|                                 | construction, design or renovation services                     |
|                                 | being provided.                                                 |
| Major Maintenance               |                                                                 |
| Major Maintenance Identifier    | Identifies whether the project contains Major                   |
| -                               | Maintenance funding from either UP or CWS.                      |
|                                 |                                                                 |

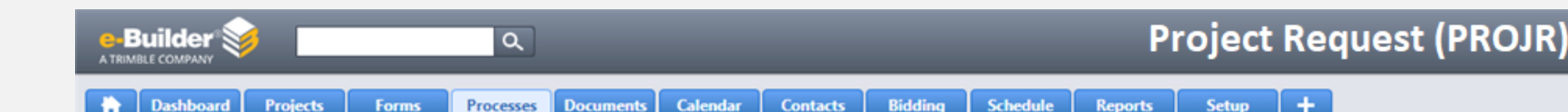

| Work CoordinationPlease fill out this section if this is a work coordination project ONLY.Work Coordination is for identifying and prioritizing details of unfunded<br>backlog on a building, system, or even room level that meet the physical<br>plant maintenance commitment or maintain support of University<br>mission for University Park ONLY (e.g., Identifying efficiency<br>improvements, replacement of equipment near failure, finish upgrades,<br>etc). The Work Coordination indication will provide Physical Plant a<br>means to coordinate HVAC and window replacements, potential utility,<br>campus beautification, sidewalk and road projects for the same location.* Work Coordination NeededThis field is defaulted to No, select Needed if<br>this request is only to inform OPP of work at<br>UP that needs coordination and is NOT an<br>actual project. Completed will be assigned<br>once a "Work Coordination" request has been<br>combined to create a project.Fiscal YearEnter the fiscal year when you think that the<br>work coordination section: Select the Campus<br>Area(s) where this coordination project is<br>locatedEstimated Project CostEnter an estimated cost of the work<br>coordination<br>coordinationFroject Type for Work<br>CoordinationEnter the type of project(s) for the work<br>coordination<br>Security Project TypeWork CoordinationIf selecting Security in Project Type (above)<br>then indicate type of security project.Work CoordinationShows the to/from the Hold Work<br>CoordinationShows the to/from the Hold Work<br>CoordinationShows the to/from the Hold Work | Major Maintenance Code                                                   | Identifies the area the Major Maintenance       |  |
|----------------------------------------------------------------------------------------------------|--------------------------------------------------------------------------|-------------------------------------------------|--|
| Work CoordinationPlease fill out this section if this is a work coordination project ONLY.Work Coordination is for identifying and prioritizing details of unfunded<br>backlog on a building, system, or even room level that meet the physical<br>plant maintenance commitment or maintain support of University<br>mission for University Park ONLY (e.g., Identifying efficiency<br>improvements, replacement of equipment near failure, finish upgrades,<br>etc). The Work Coordination indication will provide Physical Plant a<br>means to coordinate HVAC and window replacements, potential utility,<br>campus beautification, sidewalk and road projects for the same location.*Work Coordination NeededThis field is defaulted to No, select Needed if<br>this request is only to inform OPP of work at<br>UP that needs coordination and is NOT an<br>actual project. Completed will be assigned<br>once a "Work Coordination" request has been<br>combined to create a project.Fiscal YearEnter the fiscal year when you think that the<br>work coordination will take place (e.g., 2019-<br>2020).AreaWork coordination Section: Select the Campus<br>Area(s) where this coordination project is<br>locatedEstimated Project CostEnter an estimated cost of the work<br>coordination<br>project.Project Type for Work<br>CoordinationEnter the type of project(s) for the work<br>coordinationSecurity Project TypeIf selecting Security in Project Type (above)<br>then indicate type of security project.Work CoordinationShows the to/from the Hold Work<br>Coordination                                             |                                                                          | work is being performed on this project.        |  |
| Please fill out this section if this is a work coordination project ONLY.Work Coordination is for identifying and prioritizing details of unfunded<br>backlog on a building, system, or even room level that meet the physical<br>plant maintenance commitment or maintain support of University<br>mission for University Park ONLY (e.g., Identifying efficiency<br>improvements, replacement of equipment near failure, finish upgrades,<br>etc). The Work Coordination indication will provide Physical Plant a<br>means to coordinate HVAC and window replacements, potential utility,<br>campus beautification, sidewalk and road projects for the same location.*Work Coordination NeededThis field is defaulted to No, select Needed if<br>this request is only to inform OPP of work at<br>UP that needs coordination and is NOT an<br>actual project. Completed will be assigned<br>once a "Work Coordination" request has been<br>combined to create a project.Fiscal YearEnter the fiscal year when you think that the<br>work coordination section: Select the Campus<br>Area(s) where this coordination project is<br>locatedEstimated Project CostEnter an estimated cost of the work<br>coordination<br>project.Project Type for Work<br>CoordinationEnter the type of project(s) for the work<br>coordinationSecurity Project TypeIf selecting Security in Project Type (above)<br>then indicate type of security project.Work CoordinationShows the to/from the Hold Work<br>Coordination                                                                                                    | Work Coordination                                                        |                                                 |  |
| Please fill out this section if this is a work coordination project ONLY.Work Coordination is for identifying and prioritizing details of unfunded<br>backlog on a building, system, or even room level that meet the physical<br>plant maintenance commitment or maintain support of University<br>mission for University Park ONLY (e.g., Identifying efficiency<br>improvements, replacement of equipment near failure, finish upgrades,<br>etc). The Work Coordination indication will provide Physical Plant a<br>means to coordinate HVAC and window replacements, potential utility,<br>campus beautification, sidewalk and road projects for the same location.*Work Coordination NeededThis field is defaulted to No, select Needed if<br>this request is only to inform OPP of work at<br>UP that needs coordination and is NOT an<br>actual project. Completed will be assigned<br>once a "Work Coordination" request has been<br>combined to create a project.Fiscal YearEnter the fiscal year when you think that the<br>work coordination work coordination section: Select the Campus<br>Area(s) where this coordination project is<br>locatedEstimated Project CostEnter an estimated cost of the work<br>coordination<br>coordination project.Project Type for Work<br>CoordinationEnter the type of project(s) for the work<br>coordination<br>Security Project TypeWork CoordinationShows the to/from the Hold Work<br>Coordination Step                                                                                                    |                                                                          |                                                 |  |
| Work Coordination is for identifying and prioritizing details of unfunded<br>backlog on a building, system, or even room level that meet the physical<br>plant maintenance commitment or maintain support of University<br>mission for University Park ONLY (e.g., Identifying efficiency<br>improvements, replacement of equipment near failure, finish upgrades,<br>etc). The Work Coordination indication will provide Physical Plant a<br>means to coordinate HVAC and window replacements, potential utility,<br>campus beautification, sidewalk and road projects for the same location.*Work Coordination NeededThis field is defaulted to No, select Needed if<br>this request is only to inform OPP of work at<br>UP that needs coordination and is NOT an<br>actual project. Completed will be assigned<br>once a "Work Coordination" request has been<br>combined to create a project.Fiscal YearEnter the fiscal year when you think that the<br>work coordination section: Select the Campus<br>Area(s) where this coordination project is<br>locatedFright Project CostEnter an estimated cost of the work<br>coordination<br>coordinationProject Type for Work<br>CoordinationEnter the type of project(s) for the work<br>coordinationSecurity Project TypeIf selecting Security in Project Type (above)<br>then indicate type of security project.Work CoordinationShows the to/from the Hold Work<br>Coordination Step                                                                                                    | Please fill out this section if th                                       | is is a work coordination project ONLY.         |  |
| Work Coordination is for identifying and prioritizing details of unfunded<br>backlog on a building, system, or even room level that meet the physical<br>plant maintenance commitment or maintain support of University<br>mission for University Park ONLY (e.g., Identifying efficiency<br>improvements, replacement of equipment near failure, finish upgrades,<br>etc). The Work Coordination indication will provide Physical Plant a<br>means to coordinate HVAC and window replacements, potential utility,<br>campus beautification, sidewalk and road projects for the same location.*Work Coordination NeededThis field is defaulted to No, select Needed if<br>this request is only to inform OPP of work at<br>UP that needs coordination and is NOT an<br>actual project. Completed will be assigned<br>once a "Work Coordination" request has been<br>combined to create a project.Fiscal YearEnter the fiscal year when you think that the<br>work coordination will take place (e.g., 2019-<br>2020).AreaWork coordination Section: Select the Campus<br>Area(s) where this coordination project is<br>locatedEstimated Project CostEnter an estimated cost of the work<br>coordinationFisecarity Project Type for Work<br>CoordinationEnter the type of project(s) for the work<br>coordinationSecurity Project TypeIf selecting Security in Project Type (above)<br>then indicate type of security project.Work CoordinationShows the to/from the Hold Work<br>Coordination Step                                                                                                    |                                                                          |                                                 |  |
| backlog on a building, system, or even room level that meet the physical<br>plant maintenance commitment or maintain support of University<br>mission for University Park ONLY (e.g., Identifying efficiency<br>improvements, replacement of equipment near failure, finish upgrades,<br>etc). The Work Coordination indication will provide Physical Plant a<br>means to coordinate HVAC and window replacements, potential utility,<br>campus beautification, sidewalk and road projects for the same location.*Work Coordination NeededThis field is defaulted to No, select Needed if<br>this request is only to inform OPP of work at<br>UP that needs coordination and is NOT an<br>actual project. Completed will be assigned<br>once a "Work Coordination" request has been<br>combined to create a project.Fiscal YearEnter the fiscal year when you think that the<br>work coordination will take place (e.g., 2019-<br>2020).AreaWork coordination Section: Select the Campus<br>Area(s) where this coordination project is<br>locatedEstimated Project CostEnter an estimated cost of the work<br>coordination<br>coordinationFroject Type for Work<br>CoordinationEnter the type of project(s) for the work<br>coordinationSecurity Project TypeIf selecting Security in Project Type (above)<br>then indicate type of security project.Work CoordinationShows the to/from the Hold Work<br>Coordination Step                                                                                                    | Work Coordination is for ident                                           | tifying and prioritizing details of unfunded    |  |
| plant maintenance commitment or maintain support of Universitymission for University Park ONLY (e.g., Identifying efficiencyimprovements, replacement of equipment near failure, finish upgrades,etc). The Work Coordination indication will provide Physical Plant ameans to coordinate HVAC and window replacements, potential utility,campus beautification, sidewalk and road projects for the same location.*Work Coordination NeededThis field is defaulted to No, select Needed ifthis request is only to inform OPP of work atUP that needs coordination or anactual project. Completed will be assignedonce a "Work Coordination" request has beencombined to create a project.Fiscal YearEnter the fiscal year when you think that thework coordination section: Select the CampusAreaWork coordination project islocatedEstimated Project CostEnter the type of project(s) for the workcoordinationcoordinationSecurity Project TypeIf selecting Security in Project Type (above)then indicate type of security project.Work CoordinationShows the to/from the Hold WorkCoordinationShows the to/from the Hold Work                                                                                                    | backlog on a building, system, or even room level that meet the physical |                                                 |  |
| mission for University Park ONLY(e.g., Identifying efficiency<br>improvements, replacement of equipment near failure, finish upgrades,<br>etc). The Work Coordination indication will provide Physical Plant a<br>means to coordinate HVAC and window replacements, potential utility,<br>campus beautification, sidewalk and road projects for the same location.*Work Coordination NeededThis field is defaulted to No, select Needed if<br>this request is only to inform OPP of work at<br>UP that needs coordination and is NOT an<br>actual project. Completed will be assigned<br>once a "Work Coordination" request has been<br>combined to create a project.Fiscal YearEnter the fiscal year when you think that the<br>work coordination select the Campus<br>AreaAreaWork coordination Section: Select the Campus<br>Area(s) where this coordination project is<br>locatedEstimated Project CostEnter an estimated cost of the work<br>coordination<br>coordinationProject Type for Work<br>CoordinationEnter the type of project(s) for the work<br>coordinationSecurity Project TypeIf selecting Security in Project Type (above)<br>then indicate type of security project.Work CoordinationShows the to/from the Hold Work<br>Coordination Step                                                                                                    | plant maintenance commitme                                               | nt or maintain support of University            |  |
| <ul> <li>improvements, replacement of equipment near failure, finish upgrades, etc). The Work Coordination indication will provide Physical Plant a means to coordinate HVAC and window replacements, potential utility, campus beautification, sidewalk and road projects for the same location.</li> <li>*Work Coordination Needed This field is defaulted to No, select Needed if this request is only to inform OPP of work at UP that needs coordination and is NOT an actual project. Completed will be assigned once a "Work Coordination" request has been combined to create a project.</li> <li>Fiscal Year Enter the fiscal year when you think that the work coordination will take place (e.g., 2019-2020).</li> <li>Area Work coordination Section: Select the Campus Area(s) where this coordination project is located</li> <li>Estimated Project Cost Enter an estimated cost of the work coordination</li> <li>Security Project Type If selecting Security in Project Type (above) then indicate type of security project.</li> <li>Work Coordination</li> <li>Shows the to/from the Hold Work Coordination</li> </ul>                                                                                                    | mission for University Park ON                                           | ILY (e.g., Identifying efficiency               |  |
| etc). The Work Coordination indication will provide Physical Plant a<br>means to coordinate HVAC and window replacements, potential utility,<br>campus beautification, sidewalk and road projects for the same location.*Work Coordination NeededThis field is defaulted to No, select Needed if<br>this request is only to inform OPP of work at<br>UP that needs coordination and is NOT an<br>actual project. Completed will be assigned<br>once a "Work Coordination" request has been<br>combined to create a project.Fiscal YearEnter the fiscal year when you think that the<br>work coordination will take place (e.g., 2019-<br>2020).AreaWork coordination Section: Select the Campus<br>Area(s) where this coordination project is<br>locatedEstimated Project CostEnter an estimated cost of the work<br>coordination<br>project.Project Type for Work<br>CoordinationEnter the type of project(s) for the work<br>coordinationSecurity Project TypeIf selecting Security in Project Type (above)<br>then indicate type of security project.Work CoordinationShows the to/from the Hold Work<br>Coordination Step                                                                                                    | improvements, replacement of equipment near failure, finish upgrades.    |                                                 |  |
| means to coordinate HVAC and window replacements, potential utility,<br>campus beautification, sidewalk and road projects for the same location.*Work Coordination NeededThis field is defaulted to No, select Needed if<br>this request is only to inform OPP of work at<br>UP that needs coordination and is NOT an<br>actual project. Completed will be assigned<br>once a "Work Coordination" request has been<br>combined to create a project.Fiscal YearEnter the fiscal year when you think that the<br>work coordination will take place (e.g., 2019-<br>2020).AreaWork coordination Section: Select the Campus<br>Area(s) where this coordination project is<br>locatedEstimated Project CostEnter an estimated cost of the work<br>coordination<br>project.Project Type for Work<br>CoordinationEnter the type of project(s) for the work<br>coordinationSecurity Project TypeIf selecting Security in Project Type (above)<br>then indicate type of security project.Work CoordinationShows the to/from the Hold Work<br>Coordination Step                                                                                                    | etc). The Work Coordination indication will provide Physical Plant a     |                                                 |  |
| campus beautification, sidewalk and road projects for the same location.*Work Coordination NeededThis field is defaulted to No, select Needed if<br>this request is only to inform OPP of work at<br>UP that needs coordination and is NOT an<br>actual project. Completed will be assigned<br>once a "Work Coordination" request has been<br>combined to create a project.Fiscal YearEnter the fiscal year when you think that the<br>work coordination will take place (e.g., 2019-<br>2020).AreaWork coordination Section: Select the Campus<br>Area(s) where this coordination project is<br>locatedEstimated Project CostEnter the type of project(s) for the work<br>coordinationProject Type for Work<br>CoordinationEnter the type of security project.Work CoordinationShows the to/from the Hold Work<br>Coordination Step                                                                                                    | means to coordinate HVAC an                                              | d window replacements, potential utility,       |  |
| *Work Coordination NeededThis field is defaulted to No, select Needed if<br>this request is only to inform OPP of work at<br>UP that needs coordination and is NOT an<br>actual project. Completed will be assigned<br>once a "Work Coordination" request has been<br>combined to create a project.Fiscal YearEnter the fiscal year when you think that the<br>work coordination will take place (e.g., 2019-<br>2020).AreaWork coordination Section: Select the Campus<br>Area(s) where this coordination project is<br>locatedEstimated Project CostEnter an estimated cost of the work<br>coordination<br>project.Project Type for Work<br>CoordinationEnter the type of project(s) for the work<br>coordinationSecurity Project TypeIf selecting Security in Project Type (above)<br>then indicate type of security project.Work CoordinationShows the to/from the Hold Work<br>Coordination Step                                                                                                    | campus beautification, sidewalk and road projects for the same location. |                                                 |  |
| this request is only to inform OPP of work at<br>UP that needs coordination and is NOT an<br>actual project. Completed will be assigned<br>once a "Work Coordination" request has been<br>combined to create a project.Fiscal YearEnter the fiscal year when you think that the<br>work coordination will take place (e.g., 2019-<br>2020).AreaWork coordination Section: Select the Campus<br>Area(s) where this coordination project is<br>locatedEstimated Project CostEnter an estimated cost of the work<br>coordination project.Project Type for Work<br>CoordinationEnter the type of project(s) for the work<br>coordinationSecurity Project TypeIf selecting Security in Project Type (above)<br>then indicate type of security project.Work CoordinationShows the to/from the Hold Work<br>Coordination Step                                                                                                    | *Work Coordination Needed                                                | This field is defaulted to No, select Needed if |  |
| UP that needs coordination and is NOT an<br>actual project. Completed will be assigned<br>once a "Work Coordination" request has been<br>combined to create a project.Fiscal YearEnter the fiscal year when you think that the<br>work coordination will take place (e.g., 2019-<br>2020).AreaWork coordination Section: Select the Campus<br>Area(s) where this coordination project is<br>locatedEstimated Project CostEnter an estimated cost of the work<br>coordination project.Project Type for Work<br>CoordinationEnter the type of project(s) for the work<br>coordinationSecurity Project TypeIf selecting Security in Project Type (above)<br>then indicate type of security project.Work CoordinationShows the to/from the Hold Work<br>Coordination Step                                                                                                    |                                                                          | this request is only to inform OPP of work at   |  |
| actual project. Completed will be assigned<br>once a "Work Coordination" request has been<br>combined to create a project.Fiscal YearEnter the fiscal year when you think that the<br>work coordination will take place (e.g., 2019-<br>2020).AreaWork coordination Section: Select the Campus<br>Area(s) where this coordination project is<br>locatedEstimated Project CostEnter an estimated cost of the work<br>coordination project.Project Type for Work<br>CoordinationEnter the type of project(s) for the work<br>coordinationSecurity Project TypeIf selecting Security in Project Type (above)<br>then indicate type of security project.Work CoordinationShows the to/from the Hold Work<br>Coordination Step                                                                                                    |                                                                          | UP that needs coordination and is NOT an        |  |
| once a "Work Coordination" request has been<br>combined to create a project.Fiscal YearEnter the fiscal year when you think that the<br>work coordination will take place (e.g., 2019-<br>2020).AreaWork coordination Section: Select the Campus<br>Area(s) where this coordination project is<br>locatedEstimated Project CostEnter an estimated cost of the work<br>coordination project.Project Type for WorkEnter the type of project(s) for the work<br>coordinationSecurity Project TypeIf selecting Security in Project Type (above)<br>then indicate type of security project.Work CoordinationShows the to/from the Hold Work<br>Coordination Step                                                                                                    |                                                                          | actual project. Completed will be assigned      |  |
| combined to create a project.Fiscal YearEnter the fiscal year when you think that the<br>work coordination will take place (e.g., 2019-<br>2020).AreaWork coordination Section: Select the Campus<br>Area(s) where this coordination project is<br>locatedEstimated Project CostEnter an estimated cost of the work<br>coordination project.Project Type for WorkEnter the type of project(s) for the work<br>coordinationSecurity Project TypeIf selecting Security in Project Type (above)<br>then indicate type of security project.Work CoordinationShows the to/from the Hold Work<br>Coordination Step                                                                                                    |                                                                          | once a "Work Coordination" request has been     |  |
| Fiscal YearEnter the fiscal year when you think that the<br>work coordination will take place (e.g., 2019-<br>2020).AreaWork coordination Section: Select the Campus<br>Area(s) where this coordination project is<br>locatedEstimated Project CostEnter an estimated cost of the work<br>coordination project.Project Type for Work<br>CoordinationEnter the type of project(s) for the work<br>coordinationSecurity Project TypeIf selecting Security in Project Type (above)<br>then indicate type of security project.Work CoordinationShows the to/from the Hold Work<br>Coordination Step                                                                                                    |                                                                          | combined to create a project.                   |  |
| work coordination will take place (e.g., 2019-2020).AreaWork coordination Section: Select the Campus<br>Area(s) where this coordination project is<br>locatedEstimated Project CostEnter an estimated cost of the work<br>coordination project.Project Type for WorkEnter the type of project(s) for the work<br>coordinationSecurity Project TypeIf selecting Security in Project Type (above)<br>then indicate type of security project.Work CoordinationShows the to/from the Hold Work<br>Coordination Step                                                                                                    | Fiscal Year                                                              | Enter the fiscal year when you think that the   |  |
| AreaWork coordination Section: Select the Campus<br>Area(s) where this coordination project is<br>locatedEstimated Project CostEnter an estimated cost of the work<br>coordination project.Project Type for WorkEnter the type of project(s) for the work<br>coordinationSecurity Project TypeIf selecting Security in Project Type (above)<br>then indicate type of security project.Work CoordinationShows the to/from the Hold Work<br>Coordination Step                                                                                                    |                                                                          | work coordination will take place (e.g., 2019-  |  |
| AreaWork coordination Section: Select the Campus<br>Area(s) where this coordination project is<br>locatedEstimated Project CostEnter an estimated cost of the work<br>coordination project.Project Type for WorkEnter the type of project(s) for the work<br>coordinationSecurity Project TypeIf selecting Security in Project Type (above)<br>then indicate type of security project.Work CoordinationShows the to/from the Hold Work<br>Coordination Step                                                                                                    |                                                                          | 2020).                                          |  |
| Area(s) where this coordination project is<br>locatedEstimated Project CostEnter an estimated cost of the work<br>coordination project.Project Type for WorkEnter the type of project(s) for the work<br>coordinationSecurity Project TypeIf selecting Security in Project Type (above)<br>then indicate type of security project.Work CoordinationShows the to/from the Hold Work<br>Coordination Step                                                                                                    | Area                                                                     | Work coordination Section: Select the Campus    |  |
| IndicatedEstimated Project CostEnter an estimated cost of the work<br>coordination project.Project Type for WorkEnter the type of project(s) for the work<br>coordinationSecurity Project TypeIf selecting Security in Project Type (above)<br>then indicate type of security project.Work CoordinationShows the to/from the Hold Work<br>Coordination Step                                                                                                    |                                                                          | Area(s) where this coordination project is      |  |
| Extended Project CostEnter an estimated cost of the work<br>coordination project.Project Type for WorkEnter the type of project(s) for the work<br>coordinationSecurity Project TypeIf selecting Security in Project Type (above)<br>then indicate type of security project.Work CoordinationShows the to/from the Hold Work<br>Coordination Step                                                                                                    | Estimated Project Cost                                                   | Enter an estimated cost of the work             |  |
| Project Type for WorkEnter the type of project.CoordinationcoordinationSecurity Project TypeIf selecting Security in Project Type (above)<br>then indicate type of security project.Work CoordinationShows the to/from the Hold Work<br>Coordination Step                                                                                                    | Estimated Project Cost                                                   | coordination project                            |  |
| Coordination       coordination         Security Project Type       If selecting Security in Project Type (above) then indicate type of security project.         Work Coordination       Shows the to/from the Hold Work Coordination Step                                                                                                    | Project Type for Work                                                    | Enter the type of project(s) for the work       |  |
| Security Project TypeIf selecting Security in Project Type (above)<br>then indicate type of security project.Work CoordinationShows the to/from the Hold Work<br>Coordination Step                                                                                                    | Coordination                                                             | coordination                                    |  |
| then indicate type of security project.       Work Coordination       Shows the to/from the Hold Work       Coordination Step                                                                                                    | Security Project Type                                                    | If selecting Security in Project Type (above)   |  |
| Work Coordination         Shows the to/from the Hold Work           Coordination Step         Coordination Step                                                                                                    | , , , ,,                                                                 | then indicate type of security project.         |  |
| Coordination Step                                                                                                    | Work Coordination                                                        | Shows the to/from the Hold Work                 |  |
|                                                                                                    |                                                                          | Coordination Step                               |  |

| Template Selection    |                                               |
|-----------------------|-----------------------------------------------|
| Schedule Template     | Type of schedule template to apply to the     |
|                       | project (regular or BOT template)             |
| Schedule Manager Role | Lists the role of the Schedule Manager        |
| Schedule Manager      | This will typically be the Project Leader and |
|                       | will be assigned by the Project Desk.         |
| Schedule Start Date   | Date the schedule should start                |
| Project Template      | A template will be applied based on who the   |
|                       | actors are for that particular project.       |

5.2 Take one of the following actions:

- Return If the project Request is unclear or needs to be re-assigned to a different campus by the Project Desk Role, The PL can return the process. After taking the action, enter a required comment explaining the reason for returning the process. The process is returned to the Project Desk step. Proceed to step 2 for UP Campus or Step 3 for CWS Campus's
- **Reassign** – The Project Leader can assign the process to another Project Leader (Delegated Project Leader) and will select the DPL for the next step. This action will transfer ball-in-court to the new project leader. Proceed to step 6
- Accept Project – The Project Leader accepts the project.
  - In this step, the project leader will indicate if the project is a BOT project. If yes is selected, the BOT schedule template will be applied to the project. If no or left blank the regular milestone schedule template will be applied to the project.
  - The project leader will also determine if this project can be coordinated with other projects so that there can be a single project to house other project requests that are currently being held in the Work Coordination Step. Proceed to step 7.
  - Additionally, the Project Leader can determine if this project request is part of the capital plan. If so, the system will route the process to the Capital Planner to select an existing project in e-Builder. The data that

. . . .

....

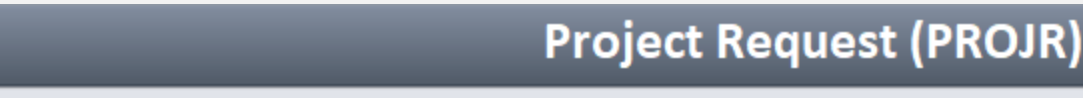

Reports

Setup

has been captured for this project request will be used to update the existing capital plan project. Proceed to step 8.

Forms

Q

Processes

Documents

Calendar

Contacts

Bidding

Schedule

- If the project does not qualify for work coordination or is not part of the capital plan, the process advances to the UP Project Desk role to generate the Tririga Job number. Proceed to step 9.
- 6. Delegated Project Leader Accept A Delegated Project Leader (DPL) receives the process instance from the Project Leader and after reviewing the information for the requested project will determine if this work can be coordinated with other project requests. Alternatively, the DPL can accept the project and advance the process forward, or return the process to the Project Desk for corrections, clarifications, or reassignment
- 6.1 Enter missing information and/or correct information in the form fields below. If you indicate that Work Coordination is needed the project will NOT be created immediately, it will be put on hold for review by the Work Coordination committee.

| Subject              | This field will be auto-populated with the      |  |
|----------------------|-------------------------------------------------|--|
|                      | Project Number-Project Name                     |  |
| Details              |                                                 |  |
| *Project Name        | Short project description                       |  |
| Project Number       | PSU Project Number will be populated upon       |  |
|                      | project creation                                |  |
| Description/Scope    | Long project description or scope of work       |  |
| Stage                | Indicate the initial stage of the project.      |  |
| Contacts             |                                                 |  |
| Facility Coordinator | Select the facility coordinator(s) for the area |  |
|                      | where the project is located.                   |  |
| ★FC Code-Department  | Select the FC Code/Department for the area      |  |
|                      | where the project is located.                   |  |
| CC (Name / Email)    | Enter one or multiple people who should         |  |
|                      | receive a notification of the project being     |  |
|                      | added.                                          |  |

| Project Contact Name       | Name of the person who should be contacted about this project              |
|----------------------------|----------------------------------------------------------------------------|
| *Project Contact Email     | Email of the person who is listed as the                                   |
|                            | Contact                                                                    |
| *Project Contact Phone     | Project Contact's Direct Phone number (Area                                |
|                            | Code) XXX-XXXX                                                             |
| CM Agency                  | Will there be a CM Agency assigned to the                                  |
|                            | project? This is needed to determine routing                               |
|                            | in various workflows.                                                      |
| CSR                        | Will there be a CSR assigned to the project?                               |
|                            | This is needed to determine routing in various                             |
|                            | workflows.                                                                 |
| Multiple Prime Contractor  | Will is project have multiple Prime Contractors                            |
|                            | assigned to the project? This is needed to                                 |
|                            | determine routing in various workflows.                                    |
| Initiator                  | This field will be auto-populated with the                                 |
|                            | name of the person who initiated the Project                               |
|                            | Request.                                                                   |
| e-Builder Project Admin    | This field will be auto-populated with the PSU                             |
|                            | e-Builder Admin                                                            |
| Location(s)                |                                                                            |
| ★Campus                    | Select the campus where the project is to be                               |
|                            | performed.                                                                 |
| ★Building                  | If building does not exist for University Park,                            |
|                            | please use UNKNOWN-INVENTORY 999999.                                       |
| GIS Location               | Upload a map of the GIS location of the project                            |
| GIS Location ID            | Enter the specific GIS location string                                     |
| Room Number                | Enter room number(s) where work is to be                                   |
|                            | performed                                                                  |
| Customer Information       |                                                                            |
| Desired Construction Start | Provide estimated date for the desired start of                            |
|                            | construction                                                               |
| Desired Construction       | Provide estimated date for the desired                                     |
| Completion                 | construction completion                                                    |
|                            |                                                                            |
| Customer Project Estimate  | Customer to provide an estimated cost of the                               |
| Customer Project Estimate  | Customer to provide an estimated cost of the project. Enter a dollar value |

Builder<sup>®</sup> A TRIMBLE COMPANY

Dashboard

Projects

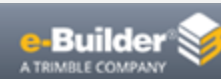

# Project Request (PROJR)

+

Dashboard Projects

Forms Processes

Q

Documents

Calendar

Contacts

Bidding

Schedule

Reports Setup

| ★Is Project Being Funded at     | Please indicate if the project is anticipated to |  |
|---------------------------------|--------------------------------------------------|--|
| this Time                       | be funded 100% by customer funding               |  |
| Signed Funding Approval         | Upload signed funding approval if you selected   |  |
|                                 | that project is being funded.                    |  |
| ★Is Project Being Funded        | Please indicate if the project is anticipated to |  |
| 100% by Customer Funding?       | be funded 100% by customer funding               |  |
| Funding Source                  | If funding is being provided indicate the source |  |
|                                 | of the funding.                                  |  |
| Primary Category                | Select one or more categories of the type of     |  |
|                                 | project                                          |  |
| Primary Use                     | What is the primary use of the space where       |  |
|                                 | the project is being performed?                  |  |
| Life Safety                     | Does this project involve life safety?           |  |
| LEED Project                    | Is this a LEED Project?                          |  |
| ENCS Request                    | Does this project include Enterprise Network &   |  |
|                                 | Communication Services (ENCS)?                   |  |
| BIM                             | Does this project contain BIM?                   |  |
| Is this a BOT Project?          | Does this project need to go to the Board of     |  |
|                                 | Trustees for approval?                           |  |
| BOT Approval Date               | Date the BOT approved                            |  |
| Is this a Capital Plan Project? | Is this project on the capital plan or part of a |  |
|                                 | capital plan program?                            |  |
| Pick Existing Capital Plan      | Listing of the Projects where Ryan Magyar        |  |
| Project                         | (Capital Plan Role) is on the project            |  |
| *Responsible Division           | The division within OPP that is responsible for  |  |
|                                 | the project.                                     |  |
| ★Project Type                   | OPP Capital Project - These projects will have   |  |
|                                 | an anticipated value of > \$250K.                |  |
|                                 |                                                  |  |
|                                 | OPP Non-Capital Project - These projects will    |  |
|                                 | have an anticipated value of < \$250K.           |  |
|                                 |                                                  |  |
|                                 | OPP Service Project - These projects will not    |  |
|                                 | have a dollar threshold. They will consist of    |  |
|                                 | OPP services being rendered for standard         |  |
|                                 | maintenance, custodial, utility, etc. services   |  |
|                                 | that are provided and managed by OPP. This       |  |

|                                                                          | should not be used if there are any            |  |
|--------------------------------------------------------------------------|------------------------------------------------|--|
|                                                                          | construction, design or renovation services    |  |
| being provided.                                                          |                                                |  |
| Major Maintenance                                                        |                                                |  |
| Major Maintenance Identifier                                             | Identifies whether the project contains Major  |  |
|                                                                          | Maintenance funding from either UP or CWS.     |  |
| Major Maintenance Code                                                   | Identifies the area the Major Maintenance      |  |
|                                                                          | work is being performed on this project.       |  |
| Work Coordination                                                        |                                                |  |
|                                                                          |                                                |  |
| Please fill out this section if th                                       | is is a work coordination project ONLY.        |  |
|                                                                          |                                                |  |
| Work Coordination is for iden                                            | tifying and prioritizing details of unfunded   |  |
| backlog on a building, system,                                           | or even room level that meet the physical      |  |
| plant maintenance commitme                                               | ent or maintain support of University          |  |
| mission for University Park ONLY (e.g., Identifying efficiency           |                                                |  |
| improvements, replacement of equipment near failure, finish upgrades     |                                                |  |
| etc) The Work Coordination indication will provide Physical Plant a      |                                                |  |
| means to coordinate HVAC and window replacements, notential utility      |                                                |  |
| campus boautification, sidewalk and read projects for the same leastion  |                                                |  |
| Work Coordination Needed This field is defaulted to Ne. select Needed if |                                                |  |
|                                                                          | this request is only to inform OPP of work at  |  |
|                                                                          | UP that needs coordination and is NOT an       |  |
|                                                                          | actual project. Completed will be assigned     |  |
|                                                                          | once a "Work Coordination" request has been    |  |
|                                                                          | combined to create a project.                  |  |
| Fiscal Year                                                              | Enter the fiscal year when you think that the  |  |
|                                                                          | work coordination will take place (e.g., 2019- |  |
|                                                                          | 2020).                                         |  |
| Area                                                                     | Work coordination Section: Select the Campus   |  |
|                                                                          | Area(s) where this coordination project is     |  |
|                                                                          | located                                        |  |
| Estimated Project Cost                                                   | Enter an estimated cost of the work            |  |
|                                                                          | coordination project.                          |  |
| Project Type for Work                                                    | Enter the type of project(s) for the work      |  |
| Coordination                                                             | coordination                                   |  |

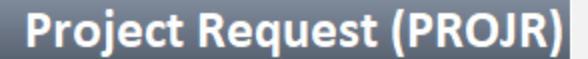

Dashboard Projects

Builder

IMBLE COMPANY

Forms Processes

Q

Documents

Calendar Contacts Bidding

Schedule Reports

rts Setup

| Security Project Type | If selecting Security in Project Type (above) then indicate type of security project. |  |
|-----------------------|---------------------------------------------------------------------------------------|--|
| Work Coordination     | Shows the to/from the Hold Work                                                       |  |
|                       | Coordination Step                                                                     |  |
| Template Selection    |                                                                                       |  |
| Schedule Template     | Type of schedule template to apply to the                                             |  |
|                       | project (regular or BOT template)                                                     |  |
| Schedule Manager Role | Lists the role of the Schedule Manager                                                |  |
| Schedule Manager      | This will typically be the Project Leader and                                         |  |
|                       | will be assigned by the Project Desk.                                                 |  |
| Schedule Start Date   | Date the schedule should start                                                        |  |
| Project Template      | A template will be applied based on who the                                           |  |
|                       | actors are for that particular project.                                               |  |

6.2 Take one of the following actions:

- Return If the project Request is unclear or needs to be re-assigned to a different campus by the Project Desk Role, The DPL can return the process. After taking the action, enter a required comment explaining the reason for returning the process. The process is returned to the Project Desk step.
- Accept Project The DPL accepts the project.
  - In this step, the DPL will determine if this project can be coordinated with other projects so that there can be a single project to house other project requests that are currently being held in the Work Coordination Step. Proceed to step 7.
  - Additionally, the DPL can determine if this project request is part of the capital plan. If so, the system will route the process to the Capital Planner to select an existing project in e-Builder. The data that has been captured for this project request will be used to update the existing capital plan project. Proceed to step 8.
  - If the project does not qualify for work coordination or is not part of the capital plan, the process advances to the UP Project Desk role to build the project in Tririga. Proceed to step 9.

- 7. Hold for Work Coordination If Work Coordination is selected, the UP Project Desk role receives the request from the PL or DPL and will determine other project requests that are in this step to be combined into a single project and assigned back to the previous PL or DPL.
- 7.1 Take one of the following actions:
  - Cancel-Void If the request is no longer applicable, the Project Desk voids the request and closes the process. After taking the action, enter a required comment explaining the reason for voiding the process. The process is advanced to the Finish step. Proceed to step 12.
  - Assign The Project Desk will assign the process instance back to the original PL or DPL and provide additional any comments, attachments and update any necessary data fields
  - Proceed to step 6.
- 8. Capital Planning Review If the request is identified as a capital plan project, the Capital Planning role will receive the request from the PL or DPL and verify that this is either a new capital plan project that is not currently in the system or if it is an existing capital plan project that is already on the plan.
- **9.** If this is a new capital plan project, fill out all fields in the Capital Plan section EXCEPT for "Pick Existing Capital Plan Project" make any adjustments to the Project Name and Accept the Project.

| Capital Plan                                      |                                                                                                    |                                          |                           |
|---------------------------------------------------|----------------------------------------------------------------------------------------------------|------------------------------------------|---------------------------|
| Is this a Capital Plan Project?:                  | Please select an option 🔻                                                                                | Pick Existing Capital Plan<br>Project: 👔 | •                         |
| Capital Plan Year. 🖬                              | 2013-2018<br>2018-2023<br>2023-2028<br>Note: Please hold Ctrl to select multiple items from the<br>list. | Admin Area: 🛛                            |                           |
| Capital Plan Category: 👔                          | Please select an option 🔻                                                                                | Capital Plan Sub-Categories:             | Please select an option 🔻 |
| Bond Project: 😰                                   | No                                                                                                    | Bond Series: 😰                           |                           |
| University Capital Use: <table-cell></table-cell> | Please select an option 🔻                                                                                |                                          |                           |

9.1 Enter information in the fields in the Capital Plan Section.

## Project Request (PROJR)

Setup

| Details                               |                                                                                                    |
|---------------------------------------|----------------------------------------------------------------------------------------------------|
| Pick existing Capital Plan<br>Project | Listing of the Projects where the Capital Plan<br>Role is on the project                                                            |
| Capital Plan Category                 | Provide the Category the project falls into for the capital plan.                                                                   |
| University Capital Use                | Select the category of the university capital use                                                                                   |
| Admin Area                            | Type in the 3-digit Admin Code                                                                                                    |
| Bond Project                          | Is this project a bond financed project?                                                                                            |
| Bond Series                           | Enter the date and year bond was issued.                                                                                            |
| Capital Plan Year                     | The 5-year capital plan period the project falls into.                                                                              |
| Capital Plan Sub-<br>Categories       | Provide additional categorization of the<br>Capital Plan Projects - This information will<br>be visible in the capital plan Module. |

Q

Processes

Documents

Calendar

Contacts

Bidding

- 10. If this is a project that is on the Capital Plan (so it is in the Capital Plan Module) then you will need select a project in the "Pick Existing Capital Plan Project" field. This selection will allow all of the fields entered in this Project Request to overwrite the fields in the selected project. So with that said, if you already have the other fields in the Capital Plan Section filled out in the original project then there is no need to fill them out again.
- 10.1 Take one of the following actions:
  - **Rtn to Clarify** The Capital Planner returns the process to the PL/DPL for clarification on the project request to determine if this is or isn't a capital plan project. If determined No, then once the process is received back from the PL, Change the "Is this a Capital Plan Project?" to No. Proceed to step 3.1.2

- Accept Project Once the Capital Planner has identified the existing project in e-Builder and updated the process instance with necessary data, the process will be advanced to the "Project Desk Create in Tririga" step.
- **11. Project Desk Create in Tririga** The UP project desk role receives the project request and proceeds to generate the project number in Tririga.
- 11.1 Enter information in the form fields.

Schedule

Reports

| Template Section       |                                                                                                    |
|------------------------|----------------------------------------------------------------------------------------------------|
| *Project Number        | Enter the Tririga project number                                                                    |
| Project Leader         | The Project Leader field will be automatically populated based on who accepted the project.         |
| ★Schedule Manager      | Select the Project Leader assigned to the<br>Project Leader field above as the Schedule<br>Manager. |
| ★Schedule Manager Role | Double check that the role of the schedule manager has been selected                                |
| Project Template       | Pick the appropriate template based on the Project Leader and who their staff assistant is.         |

- 11.2 Take one of the following actions:
  - Advance The Project Desk advances the project to the e-Builder code step function. Once the process instance is sent to the code step, e-builder will automatically create a new project in e-Builder or update an existing project from the capital plan. Whether or not a new project is created will depend on whether an actor selects an Existing Capital Plan Project (see table illustration 8.1 above).

In the event the code step fails to create a new project or update an existing project, the process instance is sent to the eB Admin with a list of corrections needed. Proceed to step 10.

Builder

Dashboard

Projects

Forms

TRIMBLE COMPANY

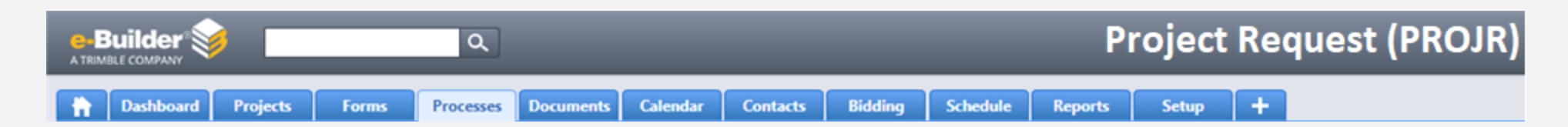

Alternatively, if the code step is successful in creating a new project or updating the existing project previously chosen, the process instance will advance to the eB Admin to complete any necessary data fields. Proceed to step 11.

- 12. eB Administrator Fix - If the automation code step failed to create a new project or update an existing project, the eB Admin role will receive the request from the e-Builder Automation code step and enter necessary data to re-run the process through the code step for success. The list of exceptions can be found in the process instance comment tab
- 12.1 Take the following action
  - **Error Fix** The eb Admin corrects the data in the process and can select the "Error Corrected" action to re-run the process through the automatic code step
- 13. eB Administrator Complete If the automation code step succeeds in creating a new project or updating an existing project, the eB Admin role receives the process instance from e-Builder and finalizes and necessary remaining project setup items (e.g., add users to project, add companies to project, populate lookup list values, etc.).
- 13.1 Take the following action:
  - **Close** The eB Admin submits the process to the finish step. Proceed to finish step.
- **14.** Finish The process is closed. The process information remains available for viewing and reporting.